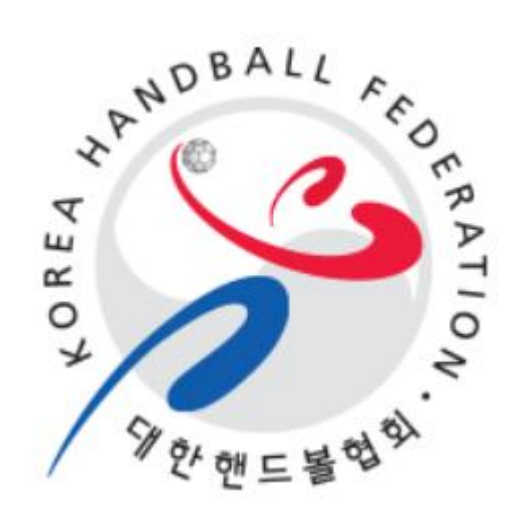

# 대한핸드볼협회 선수 등록 시스템 매뉴얼

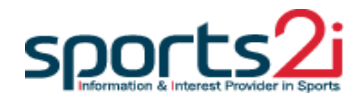

### 개인정보 확인 및 수정 신청

#### 사이트 접속 방법

- 1. 주소를 직접 입력하여 접속
  - 웹브라우저 주소창에 <u>https://khf-regi.sports2i.com</u> 를 입력.

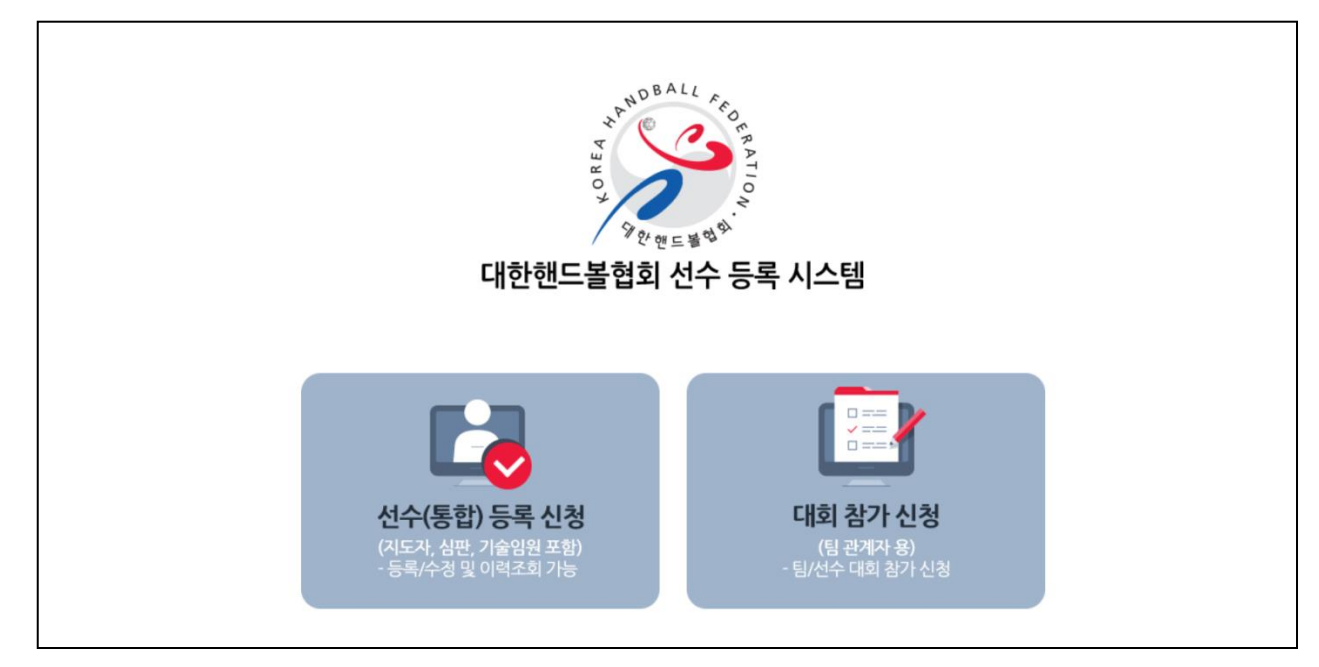

#### - 위 사진은 선수 등록 시스템의 메인 화면.

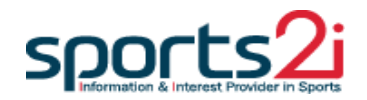

선수등록

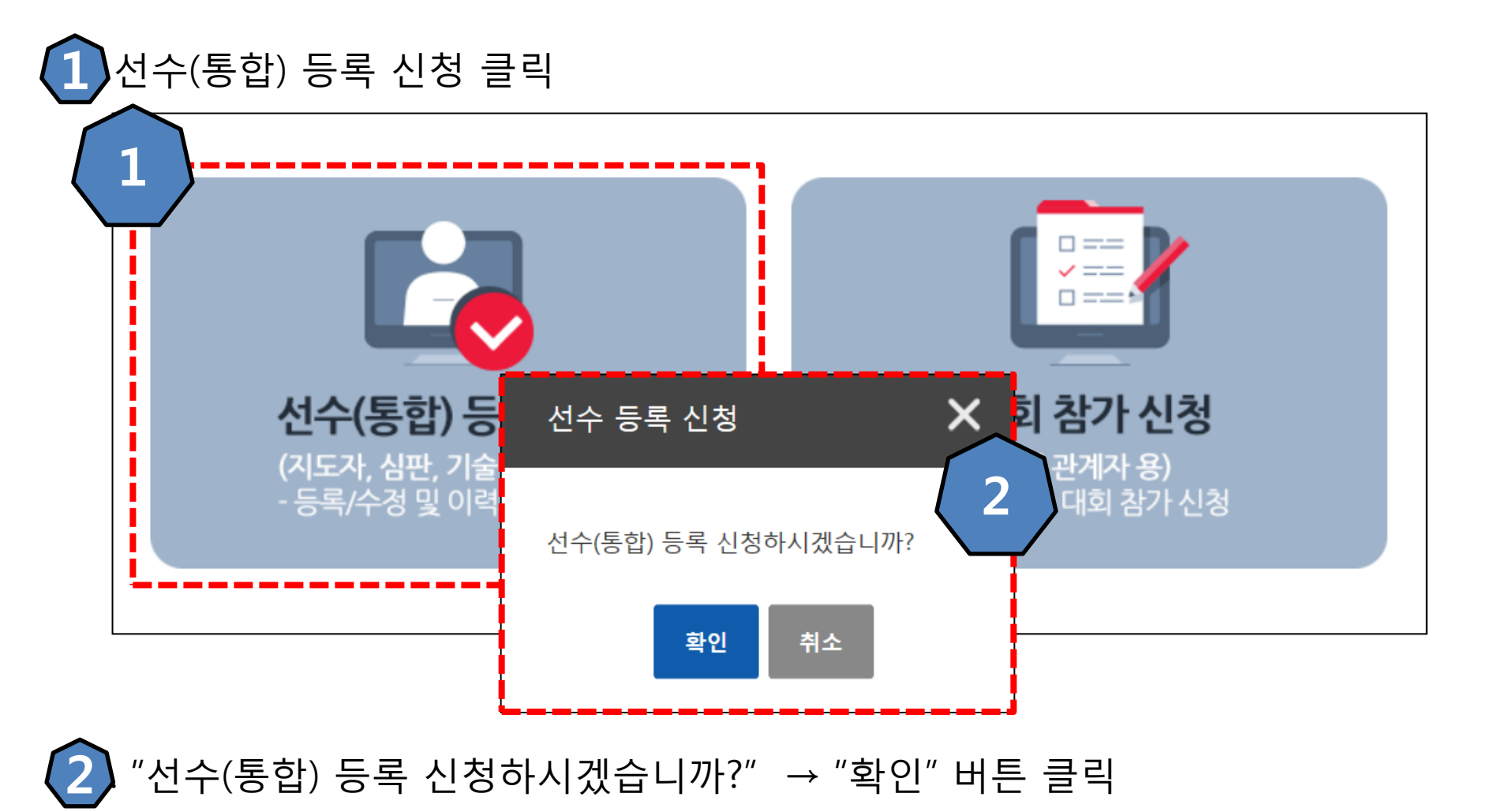

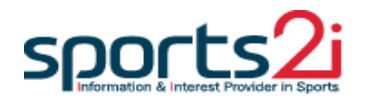

#### 본인인증(휴대폰 & 아이핀)

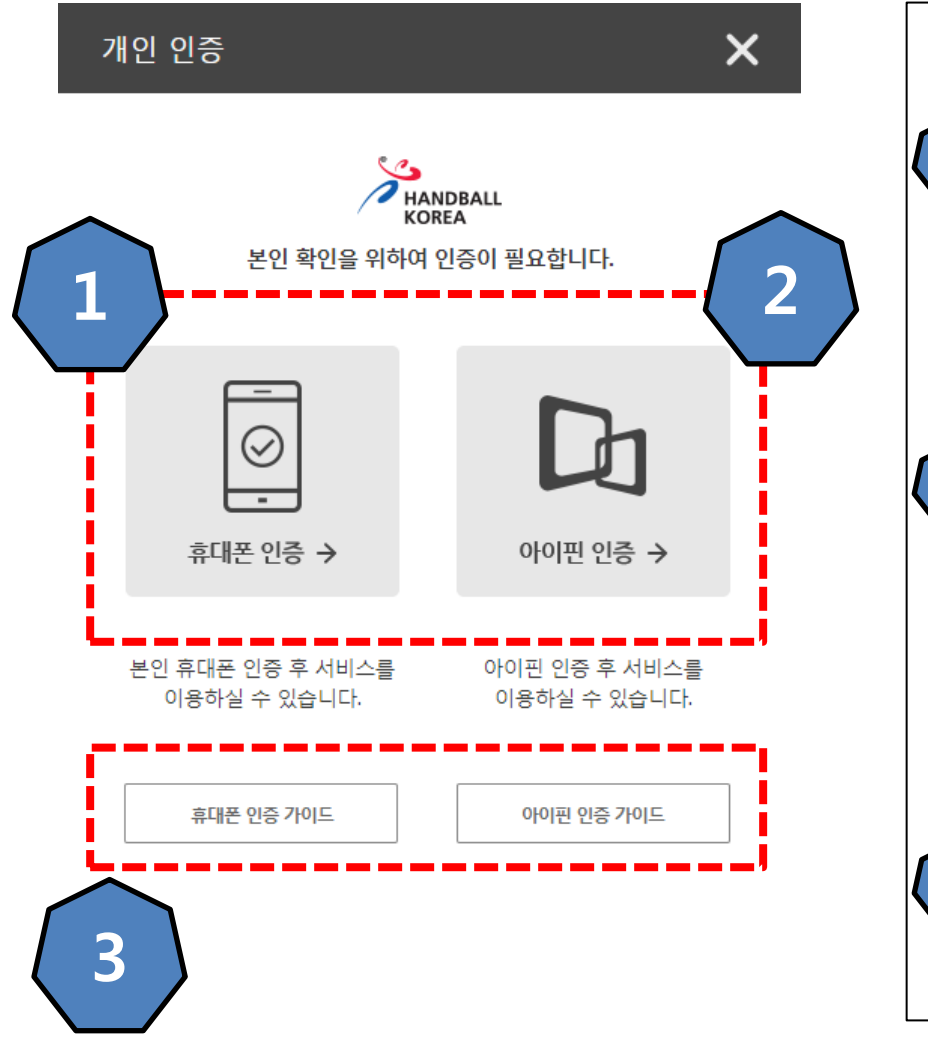

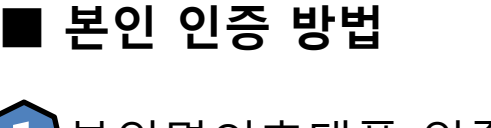

- 1 본인명의휴대폰 인증
- 통신사에 본인명의로 가입한 휴대폰 정보를 이용하여 본인 인증.

#### 2 아이핀(I-PIN) 인증

- ▶ 아이핀 혹은 마이핀 계정을 이용하여 본인 인증.
- 아이핀을 온라인상으로 발급받기 어려운 사용자 는 가까운 주민센터를 방문하여 발급 받을 수 있으므로 본인명의 휴대폰이 없을 경우 아이핀을 반드시 발급받아야 함.

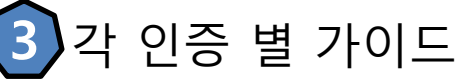

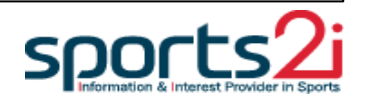

#### 본인인증(휴대폰 & 아이핀)

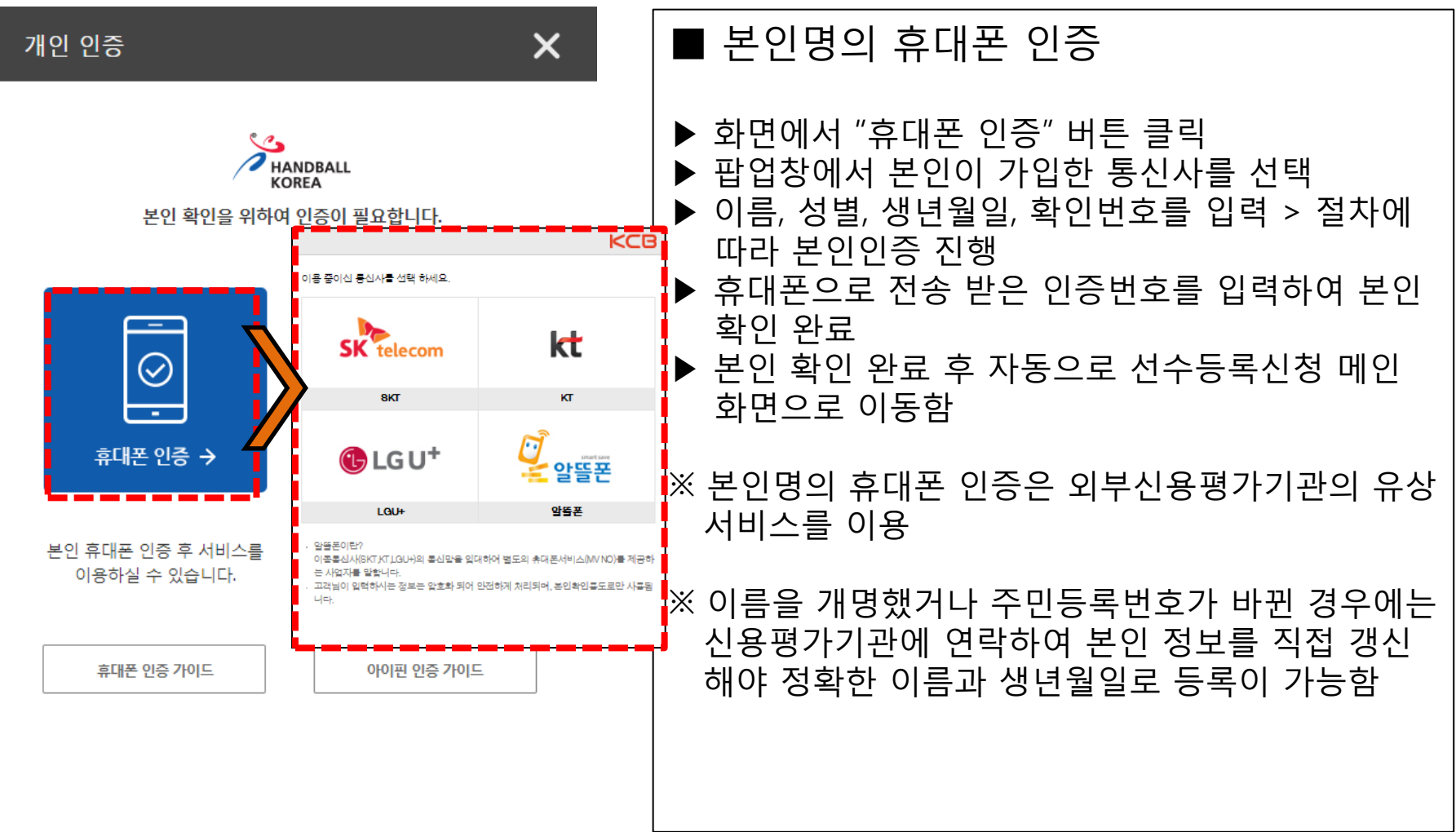

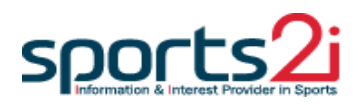

#### 본인인증(휴대폰 & 아이핀)

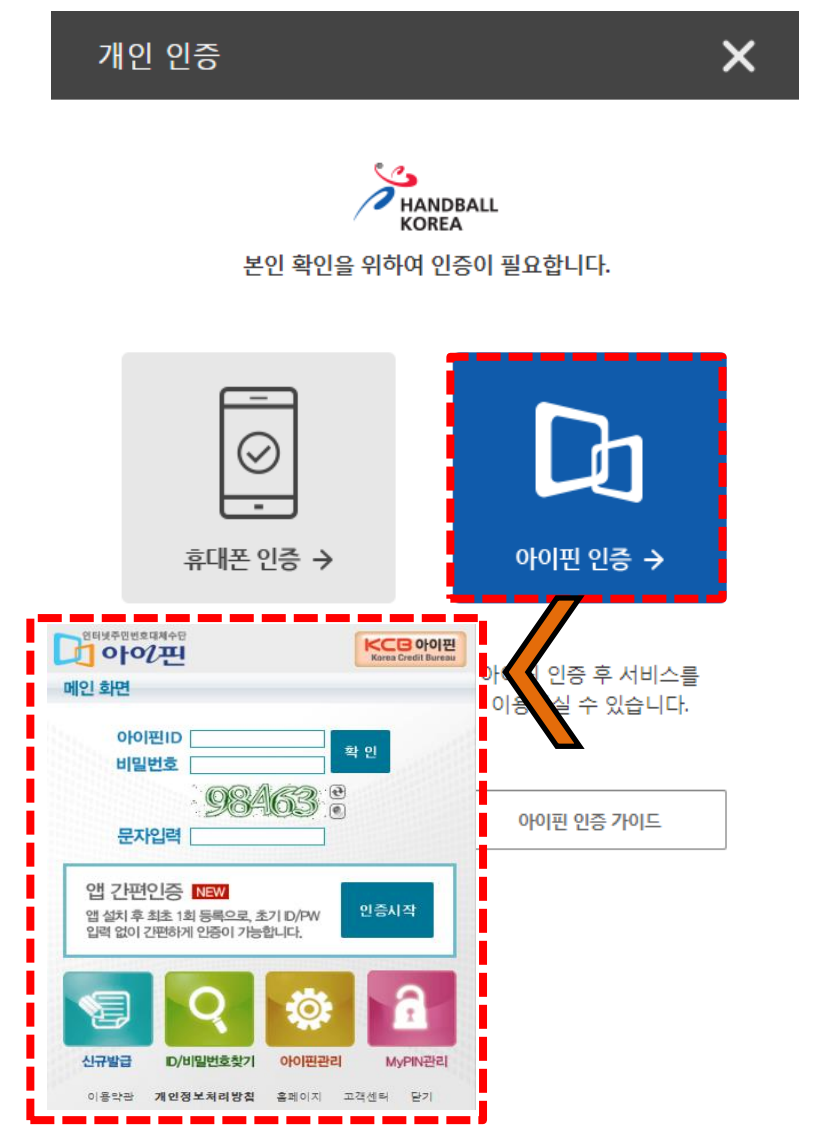

| ■ 아이핀(I-PIN) 인증                                                                                                    |
|----------------------------------------------------------------------------------------------------|
| <ul> <li>화면에서 "아이핀 인증" 버튼 클릭</li> <li>본인이 생성한 아이핀 아이디와 비밀번호, 문자를<br/>입력하여 인증 진행</li> <li>본인 확인 완료 후 자동으로 선수등록신청 메인<br/>화면으로 이동함</li> </ul> |
| ※ 아이핀 인증은 외부신용평가기관의 유상 서비스를<br>이용                                                                                                    |
| ※ 이름을 개명했거나 주민등록번호가 바뀐 경우에는<br>신용평가기관에 연락하여 본인 정보를 직접 갱신<br>해야 정확한 이름과 생년월일로 등록이 가능함                                                       |
|                                                                                                    |

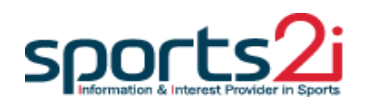

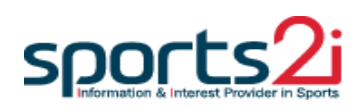

### ▶ "개인정보 확인 및 수정" 클릭

#### ■ 선수(통합)등록 > 개인정보 확인 및 수정

| HANDBALL 이용안내<br>KOREA |                    |         | 선수(통합)등록                                   |            | 이력조회      | 조동혁 LOGOUT    |
|------------------------|--------------------|---------|--------------------------------------------|------------|-----------|---------------|
| 진행상황                   |                    | 1       | 선수등록 신청서 작성<br>개인정보 확인 및 수정<br>전수등록 진청서 인쇄 | 개인정보       |           |               |
| 선수                     | 지도자                | 심판      | 기술위원                                       | 성단         | 70        | 장승희           |
|                        | C                  | 생님      | 변월일                                        | 2019.03.05 |           |               |
|                        | C                  | )       |                                            | 체용         | 육인번호      | 9012041AH1614 |
|                        |                    |         |                                            | 성          | <u></u>   | 남             |
| 장승희님                   |                    |         |                                            |            | 도 및 시군구   | 시도없음          |
| 2019년도(                | 리 등록이 완료된          | 한 상태입니다 | 소                                          | 쇽팀         | AUSTRALIA |               |
|                        |                    | 종       | 3                                          | 일반부        |           |               |
|                        |                    |         |                                            | _          |           |               |
| 대한핸드볼협회<br>02-6200-1   | <b>연락처</b><br>1442 | 신청서 작성  | ☑ 신청정보 확인/수정                               | 4          | 신청서 인쇄    | 소속변경(이적)신청    |

## 본인인증(휴대폰 & 아이핀)

개인정보 확인 및 수정

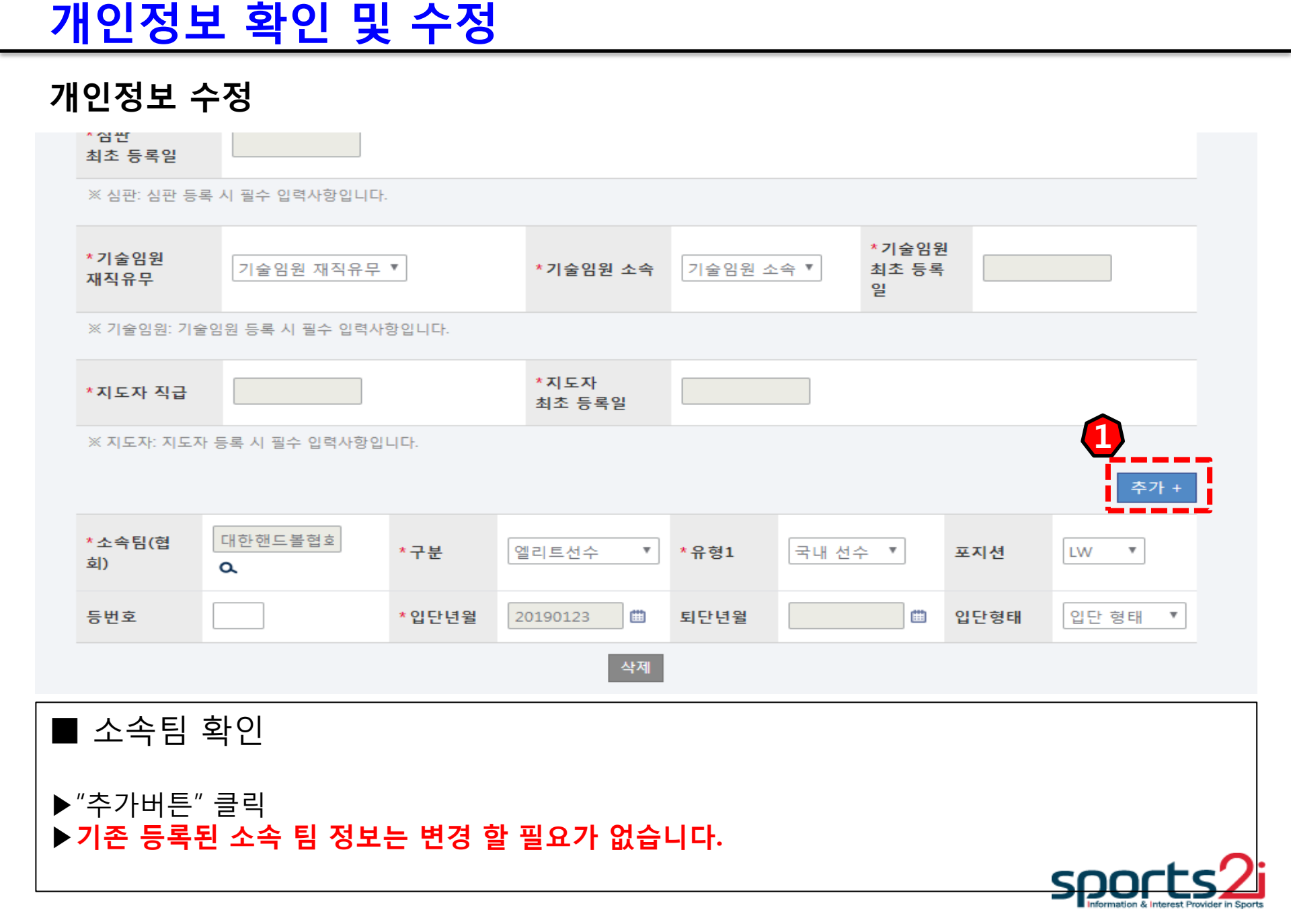

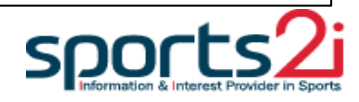

▶ 기존 등록된 소속 팀 정보는 변경 할 필요가 없습니다.

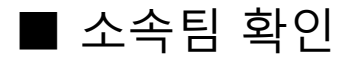

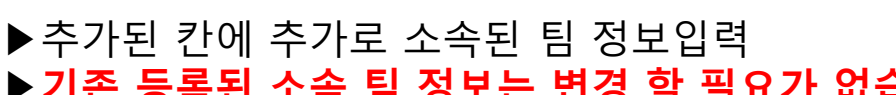

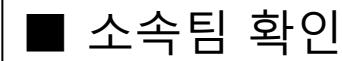

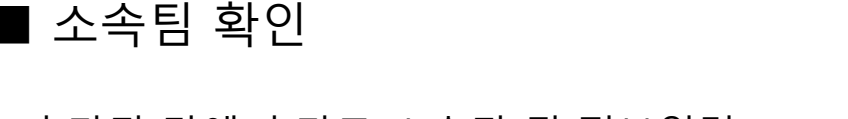

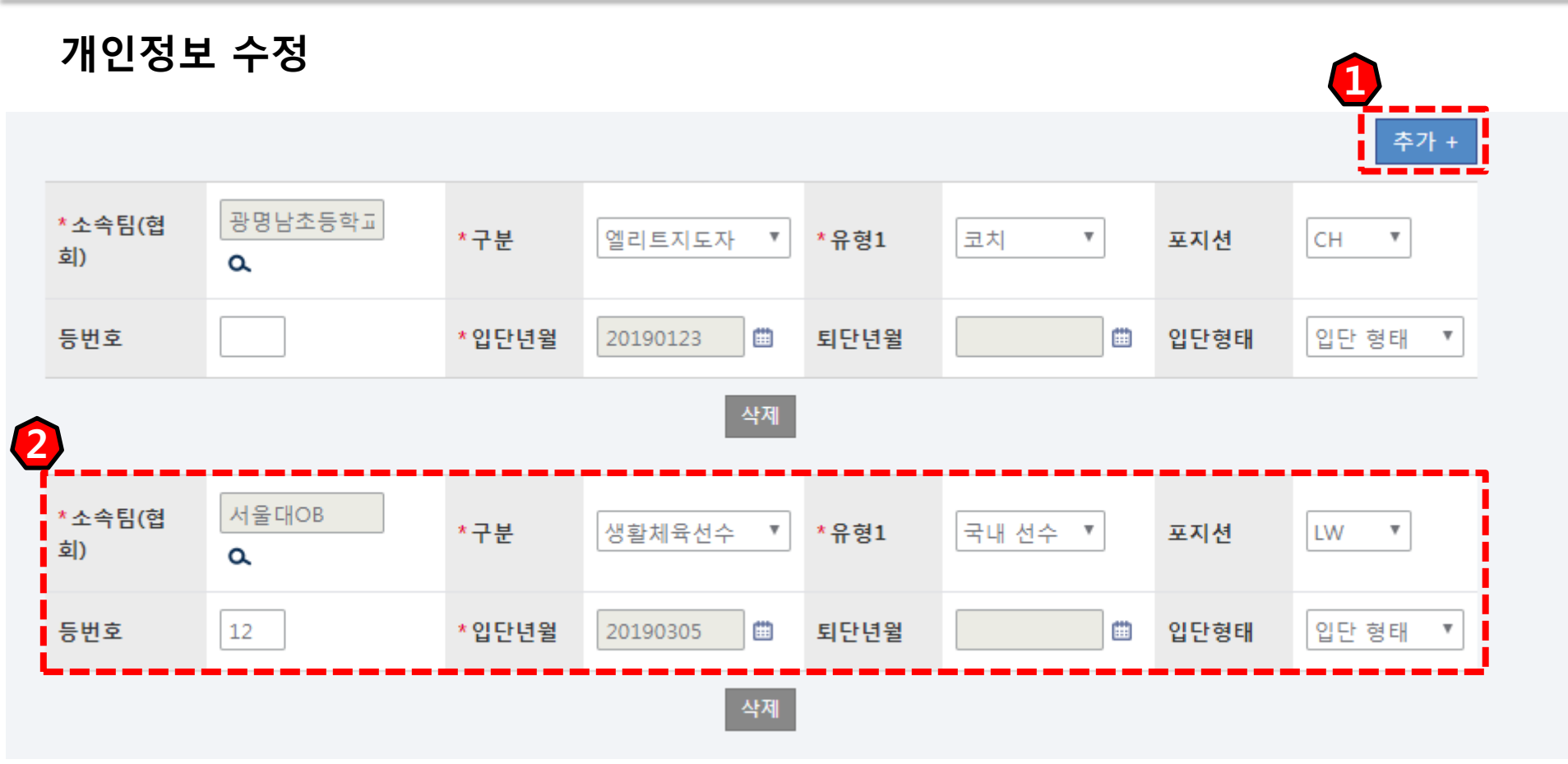

### 개인정보 확인 및 수정

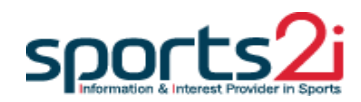

#### ▶ "저장" 버튼 클릭

#### ■ 소속팀 확인

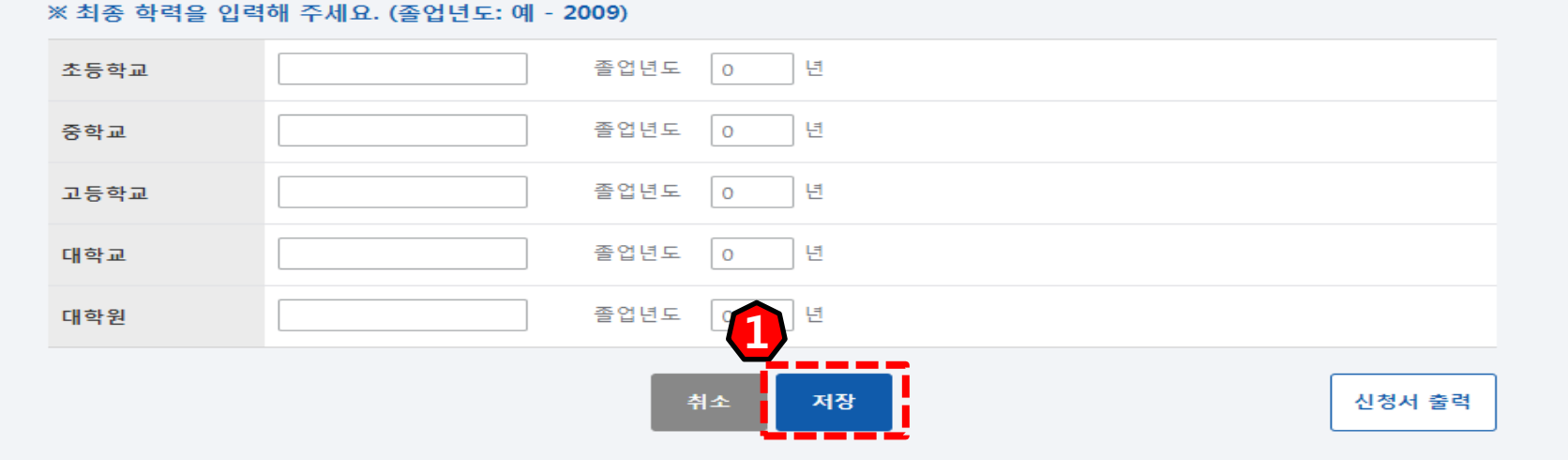

#### ※ 최종 학력을 입력해 주세요. (졸업년도: 예 - 2009)

개인정보 확인 및 수정

| *소속팀(협<br>회) | 서울대OB<br>Q | *구분   | 생활체육선수 🔻 | *유형1 | 국내 선수 ▼ | 포지션  | LW T   |
|--------------|------------|-------|----------|------|---------|------|--------|
| 등번호          | 12         | *입단년윌 | 20190305 | 퇴단년월 | •       | 입단형태 | 입단형태 🔻 |
|              |            |       | 삭제       |      |         |      |        |

#### 개인정보 수정